## **Counselor Ed: Accessing Individual Instrument Reports**

In the School of Education's Assessment System, faculty have access to individual instrument reports on a candidate.

Follow the steps below to successfully access individual instrument reports:

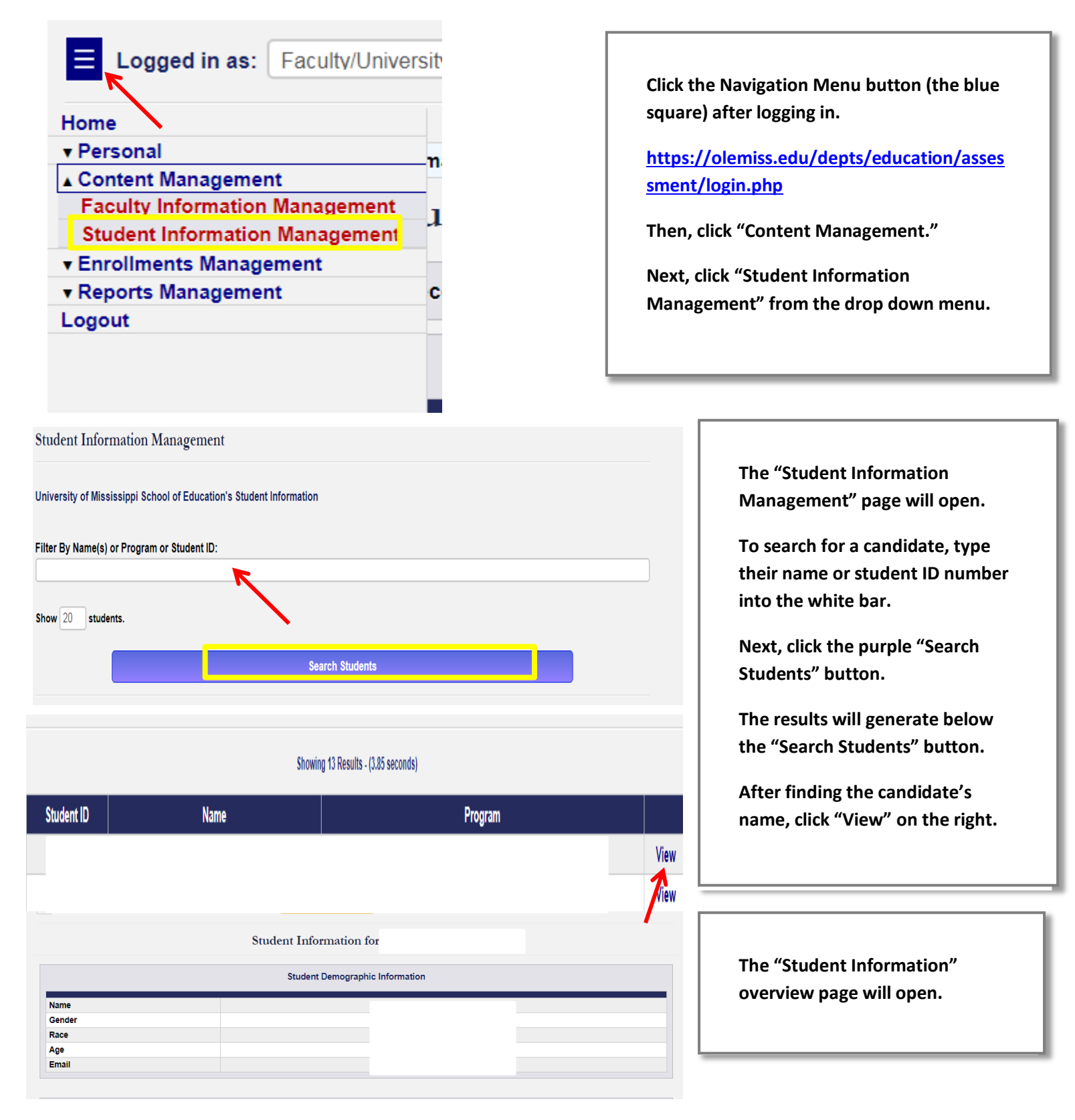

| Assessment Instrument Reports                                                                                                    |                                                                                                    |
|----------------------------------------------------------------------------------------------------|----------------------------------------------------------------------------------------------------|
| Standard Instrument Reports                                                                                                    |                                                                                                    |
| Instrument                                                                                                    |                                                                                                    |
| CE Skille Practice Evaluation                                                                                                    | View                                                                                                    |
|                                                                                                    | View                                                                                                    |
|                                                                                                    |                                                                                                    |
|                                                                                                    |                                                                                                    |
| Evaluator(s):                                                                                                    |                                                                                                    |
| Joshua Magruder - Counselor Ed. Faculty                                                                                                    | ·                                                                                                    |
| Marcus Snowaiter - Counseior Ed. Facuity                                                                                                    |                                                                                                    |
|                                                                                                    |                                                                                                    |
|                                                                                                    |                                                                                                    |
|                                                                                                    |                                                                                                    |
|                                                                                                    |                                                                                                    |
|                                                                                                    |                                                                                                    |
|                                                                                                    |                                                                                                    |
|                                                                                                    |                                                                                                    |
|                                                                                                    |                                                                                                    |
| Generate Report                                                                                                    |                                                                                                    |
| Generate Report                                                                                                    |                                                                                                    |
| Generate Report                                                                                                    |                                                                                                    |
| Generate Report                                                                                                    |                                                                                                    |
| Generate Report                                                                                                    |                                                                                                    |
| Generate Report Generated Report: - (18.08 seconds) Submissions                                                                                                    |                                                                                                    |
| Generate Report<br>Generated Report! - (18.08 seconds)<br>Submitsions<br>Submitted by Joshua Magruder (Counselor Ed. Faculty) On 2018-10-11 15:32:20                                                                                                    | View Report                                                                                                    |
| Generate Report<br>Generated Report! - (18.08 seconds)<br>Submissions<br>Submitted by Joshua Magruder (Counselor Ed. Faculty) On 2018-10-11 15:32:20                                                                                                    | View Report                                                                                                    |
| Generate Report<br>Generated Report! - (18.08 seconds)<br>Submissions<br>Submitted by Joshua Magruder (Counselor Ed. Faculty) On 2018-10-11 15:32:20<br>dterm                                                                                                    | View Report                                                                                                    |
| Generate Report<br>Generated Report: - (18.08 seconds)<br>Submissions<br>Submitted by Joshua Magruder (Counselor Ed. Faculty) On 2018-10-11 15:32:20<br>idterm                                                                                                    | View Report                                                                                                    |
| Generate Report Generate Report Generated Report: - (18.08 seconds) Submissions Submitted by Joshua Magruder (Counselor Ed. Faculty) On 2018-10-11 15:32:20 idterm Attending skills Score add Language and Appearance                                                                                                    | View Report                                                                                                    |
| Generate Report Generate Report Generate Report (18.08 seconds) Submissions Submitted by Joshua Magruder (Counselor Ed. Faculty) On 2018-10-11 15:32:20 idterm Attending skills verall Attending skills Score ody Language and Appearance re Contact                                                                                                    | View Report<br>2<br>Satisfactory<br>Satisfactory                                                                                  |
| Generate Report Generate Report Generate Report (18.08 seconds) Submissions Submitted by Joshua Magruder (Counselor Ed. Faculty) On 2018-10-11 15:32:20 Iddterm Attending skills Attending skills Score Verall Attending skills Score Verall Attending skills Score Verall Attending skills Score Verall Attending skills Score Verall Attending skills Score Verall Attending skills Score Verall Attending skills Score Score Scor | View Report<br>2<br>Satisfactory<br>Satisfactory<br>Satisfactory<br>Satisfactory                                                  |
| Generate Report Generate Report Generate Report (18.08 seconds) Submissions Submitted by Joshua Magruder (Counselor Ed. Faculty) On 2018-10-11 15:32:20 Gidterm Attending skills verall Attending skills verall Attending skills verall Attending skills core ody Language and Appearance ye Contact se of Encouragers ocal Tone                                                                                                    | View Report<br>2<br>Satisfactory<br>Satisfactory<br>Satisfactory<br>Satisfactory<br>Satisfactory                                  |
| Generate Report Generated Report: - (18.08 seconds) Generated Report: - (18.08 seconds) Submitsed by Joshua Magruder (Counselor Ed. Faculty) On 2018-10-11 15:32:20 diterm Attending skills rerall Attending skills rerall Attending skills e of Encouragers cal Tone rebal Tracking                                                                                                    | 2<br>Satisfactory<br>Satisfactory<br>Satisfactory<br>Satisfactory<br>Satisfactory<br>Satisfactory<br>Satisfactory<br>Satisfactory |
| Generate Report Generate Report Generated Report (18.08 seconds) Submitsed by Joshua Magruder (Counselor Ed. Faculty) On 2018-10-11 15:32:20 didterm Attending skills Score Attending skills Score Attending skills Attending skills Attendin | 2<br>Satisfactory<br>Satisfactory<br>Satisfactory<br>Satisfactory<br>Satisfactory<br>Satisfactory                                 |
| Generate Report Generate Report Generate Report Generate Report (18.08 seconds) Submissions Submitted by Joshua Magruder (Counselor Ed. Faculty) On 2018-10-11 15:32:20 Generate Attending skills Compared Appearance Freadl Attending skills Score Ody Language and Appearance e Contact e of Encouragers ccal Tone rebal Tracking Narrative Feedback Comments I Would Like To Hear More Direct Feeling Statements "You Feel"                                                                                                    | 2<br>Satisfactory<br>Satisfactory<br>Satisfactory<br>Satisfactory<br>Satisfactory                                                 |
| Generate Report         Generate Report         Generate Report         Generate Report         Generate Report         Generate Report         Submissions         Submissions         Submitted by Joshua Magruder (Counselor Ed. Faculty) On 2018-10-11 15:32:20         idterm         Attending skills         verall Attending skills         verall Attending skills         verall Attending skills         verall Attending skills         verall Attending skills         verall Attending skills         verall Attending skills         verall Attending skills         verall Attending skills         verall Attending skills         verall Attending skills         verall Attending skills         verall Attending skills         verall Tracking         Narrative Feedback Comments         Vould Like To Hear More Direct Feeding Statements "You Feed"         Basic Listening         verall Basic Listening Score <td>2<br/>Satisfactory<br/>Satisfactory<br/>Satisfactory<br/>Satisfactory<br/>Satisfactory</td>                                                                                                    | 2<br>Satisfactory<br>Satisfactory<br>Satisfactory<br>Satisfactory<br>Satisfactory                                                 |
| Generate Report Generate Report Generate Report Generate Report (18.08 seconds) Submitssions Submitted by Joshua Magruder (Counselor Ed. Faculty) On 2018-10-11 15:32:20 Gitterm Attending skills Core Cody Language and Appearance ye Contact se of Encouragers cocal Tone erbal Tracking Narrative Feedback Comments I Would Like To Hear More Direct Feeling Statements "You Feel" Basic Listening verall Basic Listening Score araphrasing                                                                                                    | 2<br>Satisfactory<br>Satisfactory<br>Satisfactory<br>Satisfactory<br>Satisfactory<br>Satisfactory<br>Satisfactory                 |

If you wish to print a copy of the report, you may do so by hitting "Command" and "C" on your keyboard for Mac users. If you are using a PC, you may right click and then, click "Print."